# **CONCUR BOOKING AIRFARE**

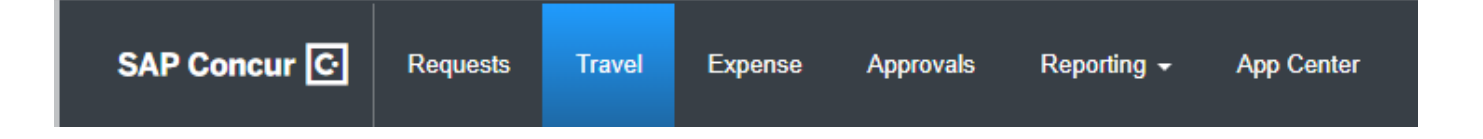

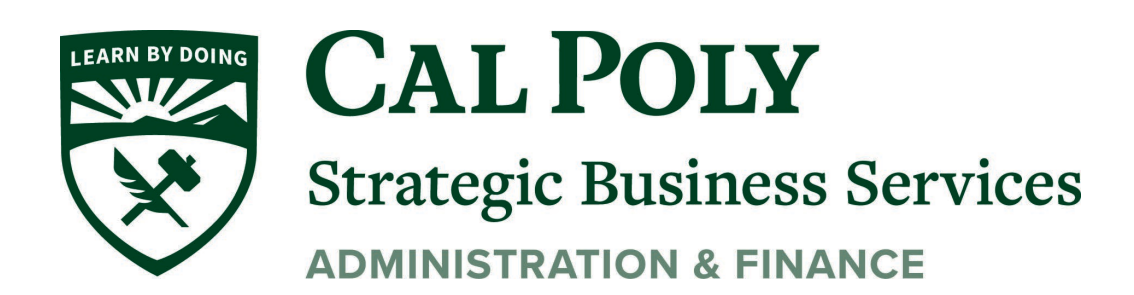

Concur Airfare 1

# Airfare

#### Policy states you must have an approved Request before booking car, hotel, air, or train in Concur.

Before committing any funds for university travel, including conference fees, etc. all University Travelers must receive authorization to travel.

#### ALWAYS START WITH AN APPROVED REQUEST.

1. Select Travel from the Concur Homepage.

| SAP Concur 🖸                                | Requests Travel Expense | Approvals | Reporting 🗸 | App Center                         |
|---------------------------------------------|-------------------------|-----------|-------------|------------------------------------|
| CSU The Cali<br>State U<br>Hello, Stephanie | fornia<br>niversity     |           | +<br>New    | <b>DO</b><br>Required<br>Approvals |

- 2. For Air Ticket, Select Air Icon.
- 3. Select Round Trip, One Way, or Multi City for your flight or train
- 4. Enter From and To Destinations. Type in the full name of the City and check that *All Area Airports* is not selected (examples: LAX and Las Vegas)
- 5. Click Search

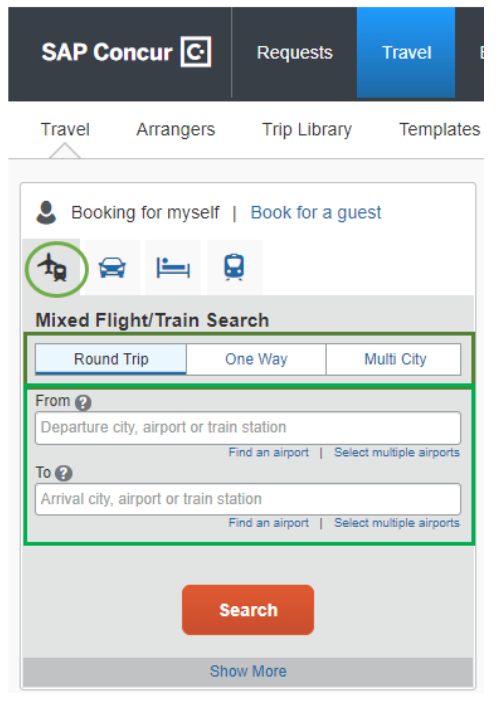

6. In next window, review and select your flight options. You can shop by Fares or by Schedule. You can also Change Search. Change Search allows you to change airports, departure and return dates and times

| Trip Summary                                                                                                    | SAN LUIS OBISF<br>TUE, SEP 3 - TH                 | PO, CA TO SEATTLE, WA<br>U, SEP 5                           |                      |                                  | Show as USD *                                                          |
|----------------------------------------------------------------------------------------------------|---------------------------------------------------|-------------------------------------------------------------|----------------------|----------------------------------|------------------------------------------------------------------------|
| Select Flights or Trains       Round Trip       SBP-SEA       Depart: Tue, 09/03/2019                                                                                                    | elect Flights or Trains Hide matrix Print / Email |                                                             | American United      |                                  | <b>∛</b><br>Multiple                                                   |
| Return: Thu, 09/05/2019<br>Finalize Trip                                                                                                    | 1 stop<br>136 results                             | 469.00<br>2 results                                         | 562.00<br>40 results |                                  | 806.00<br>94 results                                                   |
| Change Search<br>From<br>SBP - San Luis Obispo Airport - San Luis Obispo. CA<br>From<br>From<br>To<br>Call Call Call Call Call Call Call Call                                                                                                    | Flight Number Searc                               | h Q Sorted By: Price - Low to Hi<br>11:56a SBP → 08:28b SEA | ah •                 | Displaying<br>Previous<br>8h 32m | g: 136 out of 136 results.<br>  Page: 1 of 14   Next   All<br>\$469.00 |
| Change Search Prom<br>SEP - San Luis Obispo Airport - San Luis Obispo, C.4 Depart 06:00 A - 12:48 P                                                                                                    | Information may not be                            | h Q Sorted By: Price - Low to Hi                            | gh 🔻                 | Displaying<br>Previous           | ): 136 out of 136 results.<br>  Page: 1 of 14   Next   All             |
| SEA - Seattle-Tacoma Intil Airport - Seattle WA<br>Find an airport   Seater multiple airports<br>Depart<br>Timpengangen   dep x   dep dt = x   dep dt = x | Americar<br>Airlines                              | 02:55p SEA → 09:55p SBF                                     | 2 1 stop PHX         | 7h 00m                           | View Fares                                                             |
| Return     Image: second and second and s                                          |                                                   |                                                             |                      |                                  | Show all details v                                                     |
| Search by   Price   Price   Pice   Pice   Pice   Pice   Pice   Pice   Pice   Pice   Pice   Pice   Pice                                                                                                    |                                                   |                                                             |                      |                                  |                                                                        |

7. Select your Flight.(View Fares) Next page will allow you to Review and Reserve Flight.

| Trip Summary<br>Flights Selected                   | Review a Review Flig                 | Review and Reserve Flight<br>REVIEW FLIGHTS |                                          |                                          |                  |  |  |  |
|----------------------------------------------------|--------------------------------------|---------------------------------------------|------------------------------------------|------------------------------------------|------------------|--|--|--|
| Round Trip                                         | DEPART                               | ✗ Tue, Sep 3 − San Luis Obispo,             | WA / 1h 29m layover in San Francisco, CA | Hide details ~                           |                  |  |  |  |
| Depart: Tue, 09/03/2019<br>Return: Thu, 09/05/2019 | Tue, Sep 3                           | 06:00a SBP $\rightarrow$ 07:06a SFO         | 1h 06m                                   | United 5667<br>Canadair Regional Jet     |                  |  |  |  |
| Finalize Trip                                      |                                      | Layover in San Francisco, CA                | 1h 29m                                   | San Francisco Airport                    |                  |  |  |  |
|                                                    |                                      | 08:35a SFO → 10:59a SEA                     | 2h 24m                                   | United 1835<br>Boeing 737-800            |                  |  |  |  |
|                                                    | RETURN                               | ℅ Thu, Sep 5 – Seattle, WA to Sa<br>CA      | an Luis Obispo                           | , CA / 2h 15m layover in San Francisco,  | Hide details A   |  |  |  |
|                                                    | Thu, Sep 5                           | 04:18p SEA $\rightarrow$ 06:30p SFO         | 2h 12m                                   | United 1494<br>Boeing 737-900            |                  |  |  |  |
|                                                    |                                      | Layover in San Francisco, CA                | 2h 15m                                   | San Francisco Airport                    |                  |  |  |  |
|                                                    |                                      | 08:45p SFO $\rightarrow$ 09:53p SBP         | 1h 08m                                   | United 5714<br>Canadair Regional Jet 700 |                  |  |  |  |
|                                                    | ENTER TRAV<br>Ensure all traveler in | FLER INFORMATION                            |                                          |                                          |                  |  |  |  |
|                                                    | Primary Trav<br>Name: Stephanie      | eler<br>Lancaster Albright Phone: 805/868   | 5492 albrigh                             | tt@calpoly.edu ▼                         | Edit   Review al |  |  |  |

- 8. Scroll down the Review and Reserve Flight page to view:
  - a. your name is correct (this is the name that will be printed on the ticket)
  - b. Select Seat you can view seat map but cannot select your seat at this time.
  - c. Review Price Summary and Method of Payment airfare will always be charged directly to Cal Poly. The charge will show as an expense item in your Expense Report.
  - d. Click Reserve Flight and Continue at this point you have NOT CONFIRMED YOUR FLIGHT

| Primary Traveler<br>Name: Stephanie Lancaster Albright Phone: 805/8685492 albright@calp                                                                                                    | Edit   Review all                                                                                                    |  |  |  |  |  |
|----------------------------------------------------------------------------------------------------|----------------------------------------------------------------------------------------------------|--|--|--|--|--|
| Frequent Flyer Programs Add a Program<br>For United<br>No Program selected                                                                                                    | concursolutions.com/twPopup/popup_seatmap.asp?gds=Worldspan&numseats=1&numpax=1&bookforid=g  Seat Map Available flobts                                              |  |  |  |  |  |
| SELECT SEATS<br>Select your preferred seats, otherwise Concur will request them for you based                                                                                                    | UA 5667 SBP-SPO +                                                                                                    |  |  |  |  |  |
| flight Seat                                                                                                    | Sast calaction is not available from this name. However sasts will be automatically reserved for us                                                                 |  |  |  |  |  |
| UA 5667 Economy (E) View seat map                                                                                                    | you profile preferences, and you can change your seats any time after booking is complete                                                                           |  |  |  |  |  |
| UA 1835 Economy (E) View seat map                                                                                                    |                                                                                                    |  |  |  |  |  |
| UA 1494 Economy (G) View seat map                                                                                                    |                                                                                                    |  |  |  |  |  |
| UA 5714 Economy (G) View seat map                                                                                                    |                                                                                                    |  |  |  |  |  |
| REVIEW PRICE SUMMARY     Description   Fare   Taxes and Fees   Charges     Airfare   \$480.00   \$82.00   \$562.00     Total Estimated Cost:   \$562.00     Total Estimated Cost:   \$562.00     Total Estimated Cost:   \$562.00     Total Due Now:   \$562.00     Total Due Now:   \$562.00     Total Due Now:   \$562.00     Total Due Now:   \$562.00     Total Due Now:   \$562.00     Total Due Now:   \$562.00     Total Due Now:   \$562.00     Total Due Now:   \$562.00     Total Due Now:   \$562.00     METHOD OF PAYMENT     This purchase will be charged to your company directly. | United #5667, Canadair Regional Jet, San Luis Obispo Airport (SBP) - San Francisco Airport (SFO)<br>Seal assignment is subject to change up until time of departure |  |  |  |  |  |
| This is a Non-Refundable Ticket<br>Customers holding NOI-REFUNDABLE type lickets may USUALLY cancel their jour<br>year following the DATE or ISULE (READ THE FARE RULES to be certain this app<br>lickets will be void and have NO value for future sue. These rules apply to DOMEST                                                                                                    | Available Occupied or Unavailable Selected Exit row I   Preferential Preferential Preferential   Paid preferential Paid preferential                                |  |  |  |  |  |
| By completing this booking, you agree to the fare rules and restrictions and haz<br>Back Reserve Flight and Continue                                                                                                    | ardous goods policy.                                                                                                    |  |  |  |  |  |

9. Travel Details – Review your travel itinerary. Then scroll to the bottom of the page to continue the reservation process. At this point, you can cancel trip or select Next.

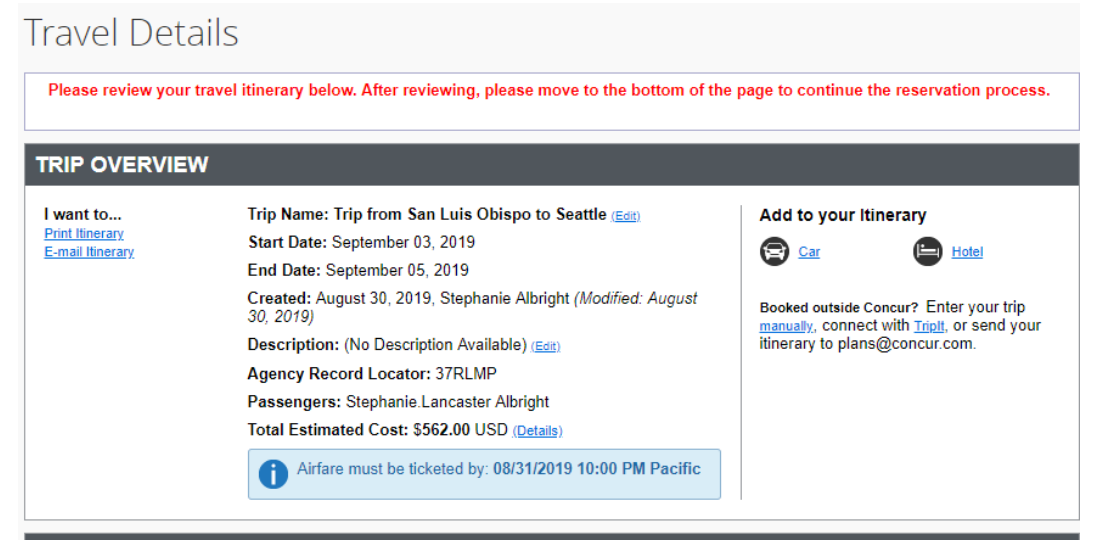

The trip still HAS NOT BEEN CONFIRMED

| Airfare quoted amount:                                            | <u>View Fare Rules</u><br>\$480.00 USD                                |
|-------------------------------------------------------------------|-----------------------------------------------------------------------|
| Total Estimated Cost:<br>TICKET NOT YET ISSUED. AIRFARE QUOTED IN | \$562.00 USD<br>ITINERARY IS NOT GUARANTEED UNTIL TICKETS ARE ISSUED. |
|                                                                   |                                                                       |
|                                                                   |                                                                       |

10. If you have not selected a car or hotel, Concur will ask you if you would like to add at this point.

| Your trip does not have any car or hotel reservations.                                                       |
|----------------------------------------------------------------------------------------------------|
| You can add a car or hotel reservation from the itinerary display.                                           |
| Click "Cancel" to go back and add a car and/or hotel, or click "OK" to continue with your present itinerary. |
|                                                                                                    |
|                                                                                                    |
| <br>                                                                                                    |

# Trip Booking Information

| The trip name and description are for your record                                     | I keeping convenience.                                                                                                    |
|---------------------------------------------------------------------------------------|----------------------------------------------------------------------------------------------------|
| Trip Name<br>This will appear in your upcoming trip list.                             | Trip Description (optional)<br>Used to identify the trip purpose                                                                                                    |
| Trip from San Luis Obispo to Seattle                                                  |                                                                                                    |
| 👬 Triplt Privacy                                                                      |                                                                                                    |
| Share trip destination and dates with your Tr Make this trip private                  | ipIt Connections and Groups.                                                                                                    |
|                                                                                       | You may HOLD this reservation until: 08/31/2019 10:00 pm Pacific                                                                                                    |
|                                                                                       |                                                                                                    |
|                                                                                       |                                                                                                    |
|                                                                                       |                                                                                                    |
|                                                                                       |                                                                                                    |
| Please enter information about this trip<br>Note: Any part of the trip that is instan | o then press Next to finalize your reservation. If you close at this point your reservation may be cancelled.<br>t purchase or has deposit required will not be cancelled. |
|                                                                                       | Display Trip Hold Trip << Previous Next >> Cancel Trip                                                                                                    |

At this point you can Display Trip, Hold Trip, Go Back (previous), Next, or Cancel Trip

11. Trip Confirmation – To Complete Booking, Press Confirm Booking after reviewing the page flight information and total estimated cost.

| ip                       | Confirmation                                                                                                    |
|--------------------------|----------------------------------------------------------------------------------------------------|
| OM<br>AN                 | PLETE BOOKING, please press the "Confirm Booking" Button after reviewing this page.<br>CEL, press the Cancel button. |
| RIP                      | OVERVIEW                                                                                                    |
| rip N                    | Name: Trip from San Luis Obispo to Seattle                                                                           |
| tart                     | Date: September 03, 2019                                                                                             |
| nd [                     | Date: September 05, 2019                                                                                             |
| reat                     | ted: August 30, 2019, Stephanie Albright (Modified: August 30, 2019)                                                 |
| esc                      | ription: (No Description Available)                                                                                  |
| gen                      | icy Record Locator: 37RLMP                                                                                           |
| ass                      | engers: Stephanie.Lancaster Albright                                                                                 |
| otal                     | Estimated Cost: \$562.00 USD                                                                                         |
| 0                        | Airfare must be ticketed by: 08/31/2019 10:00 PM Pacific                                                             |
| liew                     | your plans in <u>TripIt</u> to stay one step ahead while traveling.                                                  |
| gen                      | Icy Name: CB Travel (800-285-3603)                                                                                   |
| Addro<br>Online<br>Email | ess:<br>e Support: 888-535-0179<br>I: onlinesupport@cbtravel.com                                                     |

## 12. Almost Done! Confirm Booking to book trip.

| Almost done Please confirm this itinerary. | Display Trip | << Previous | Confirm Booking>> | Cancel Trip |
|--------------------------------------------|--------------|-------------|-------------------|-------------|
|                                            |              |             |                   |             |

## 13. Open your Trip Library to view upcoming trips. You can Cancel Trip here

|                                |                                 |             |                           |             |                      |                |            | Administ   | ration 👻 📔 Help 👻 |
|--------------------------------|---------------------------------|-------------|---------------------------|-------------|----------------------|----------------|------------|------------|-------------------|
| SAP Concur 🖸                   | Requests                        | Travel      | Expense                   | Approvals   | Reporting -          | App Center     |            |            | Profile 🗕 💄       |
| Travel Arrangers               | Trip Library                    | Template    | s Tools                   |             |                      |                |            |            |                   |
| Trip Library                   |                                 |             |                           |             |                      |                |            |            |                   |
| Search Trip Names D            | ates To Use:<br>Booking Dates ( | Travel Date | Date Range<br>s 02/28/201 | 9 08/30/201 | 9 🔲 Include withdraw | n trips Search |            |            |                   |
| Trip Name/Description          |                                 |             |                           |             | Status               | Date Booked    | Start Date | End Date   | Action            |
| Concur Higher Ed Leadership Fo | oru (28P5PU)                    |             |                           |             | Ticketed             | 08/12/2019     | 11/18/2019 | 11/21/2019 | Cancel Trip       |
| Manage your trip detail        | ls in one place.                |             |                           |             |                      |                |            |            |                   |
|                                |                                 |             |                           |             |                      |                |            |            |                   |

| SAP Co | oncur 🖸   | Requests     | Travel | Expense   | Approvals | Reporting + | App Center                |                | Administr |
|--------|-----------|--------------|--------|-----------|-----------|-------------|---------------------------|----------------|-----------|
| Travel | Arrangers | Trip Library | Templa | tes Tools |           |             |                           |                |           |
|        |           |              |        |           |           | You         | r trip has been successfu | lly cancelled. |           |